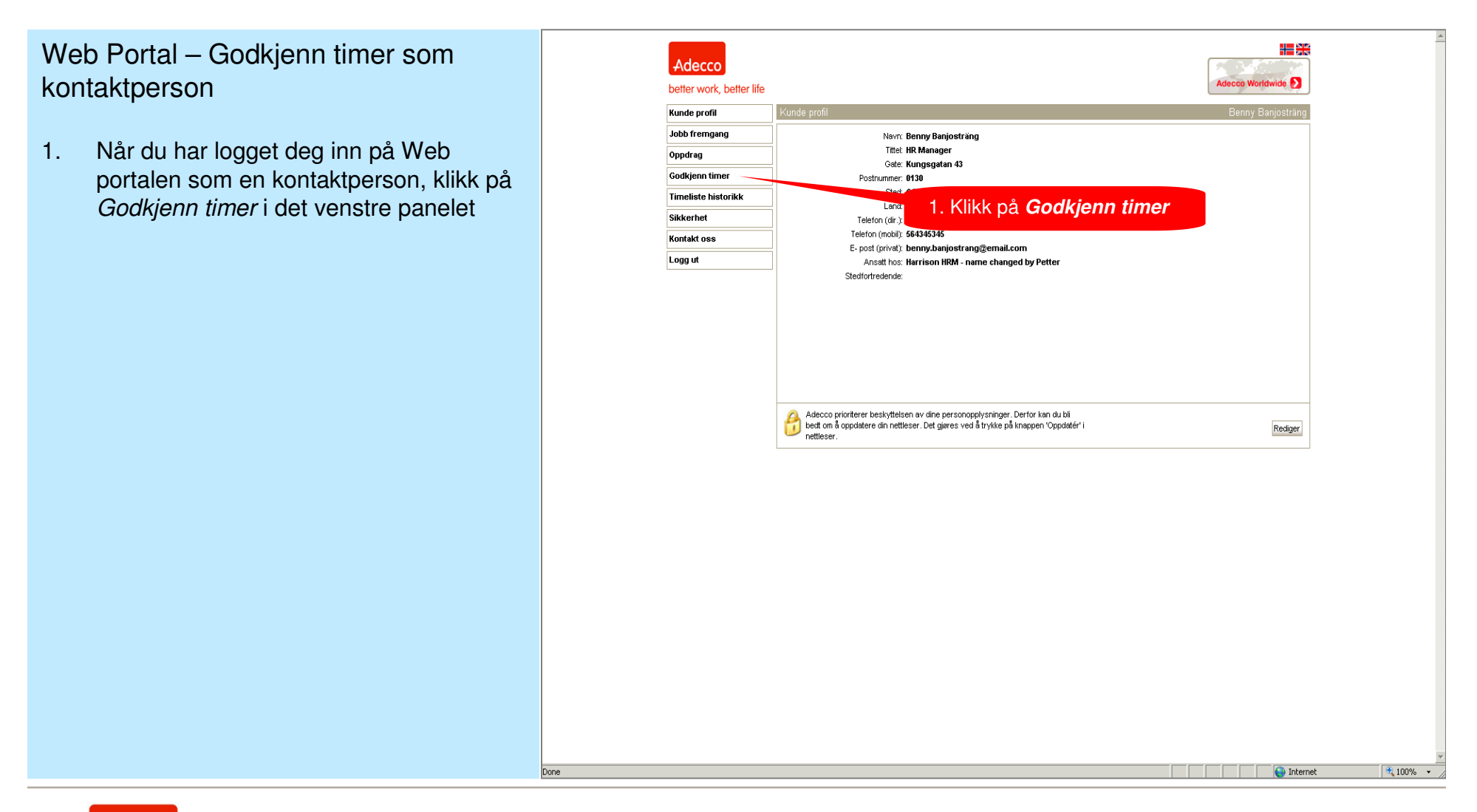

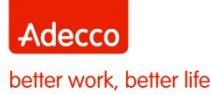

# Web Portal – Godkjenn timer som kontaktperson

- 1. Når du har logget deg inn på Web portalen som en kontaktperson, klikk på *Godkjenn timer* i det venstre panelet
- 2. Velg den timelisten du ønsker å godkjenne (eller avvise) og deretter klikk på send.

INFO – Alle timelister som ikke er godkjent eller avvist vil vises i dette vinduet. Hvis du ønsker å se nærmere på timelisten, klikk på den røde timeliste linken.

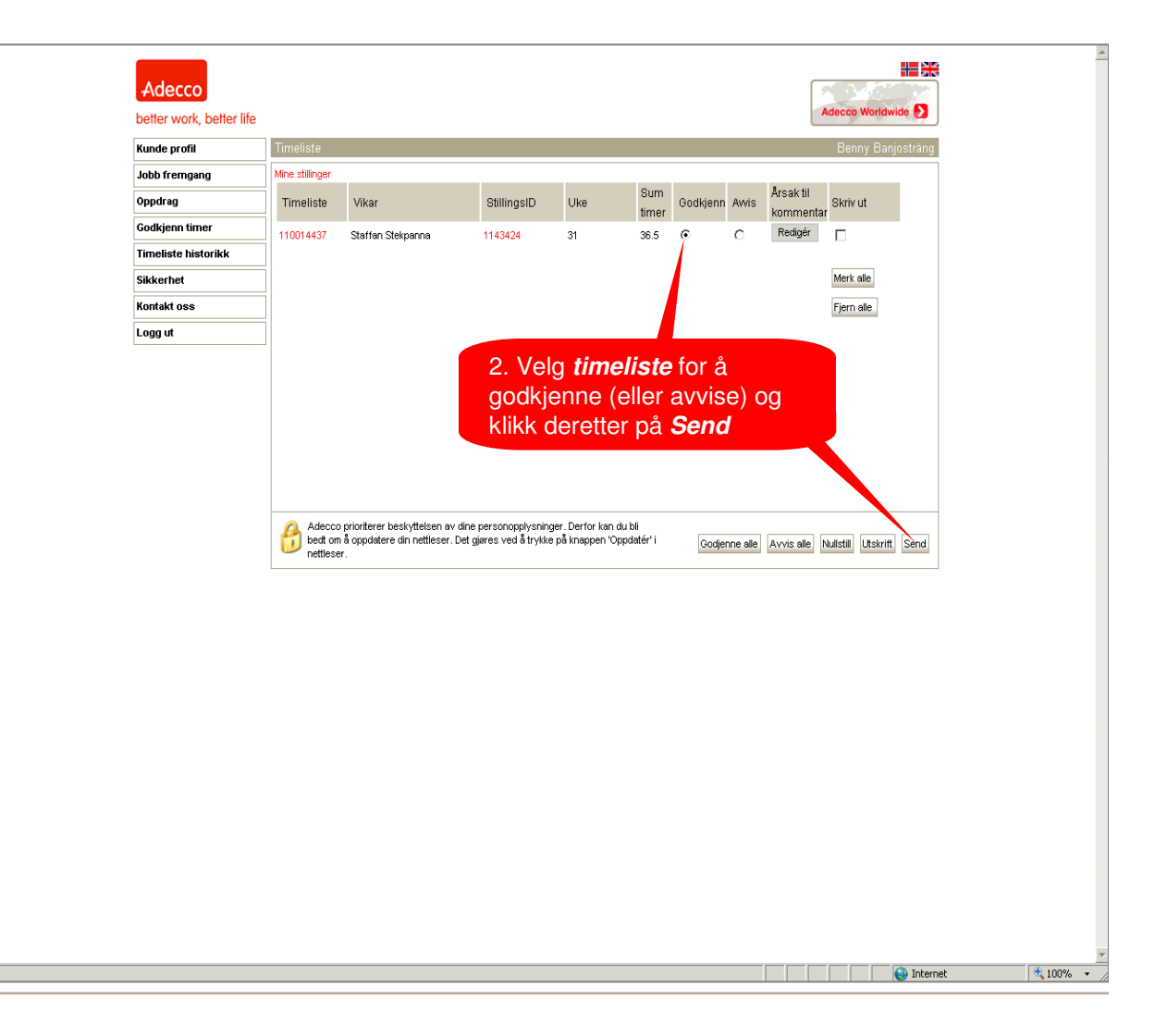

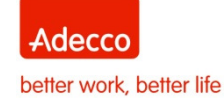

# Web Portal – Godkjenn timer som kontaktperson

- 1. Når du har logget deg inn på Web portalen som en kontaktperson, klikk på *Godkjenn timer* i det venstre panelet
- 2. Velg den timelisten du ønsker å godkjenne (eller avvise) og deretter klikk på send.

INFO – Alle timelister som ikke er godkjent eller avvist vil vises i dette vinduet. Hvis du ønsker å se nærmere på timelisten, klikk på den røde timeliste linken.

3. I pop up vinduet på skjermen, klikk på OK

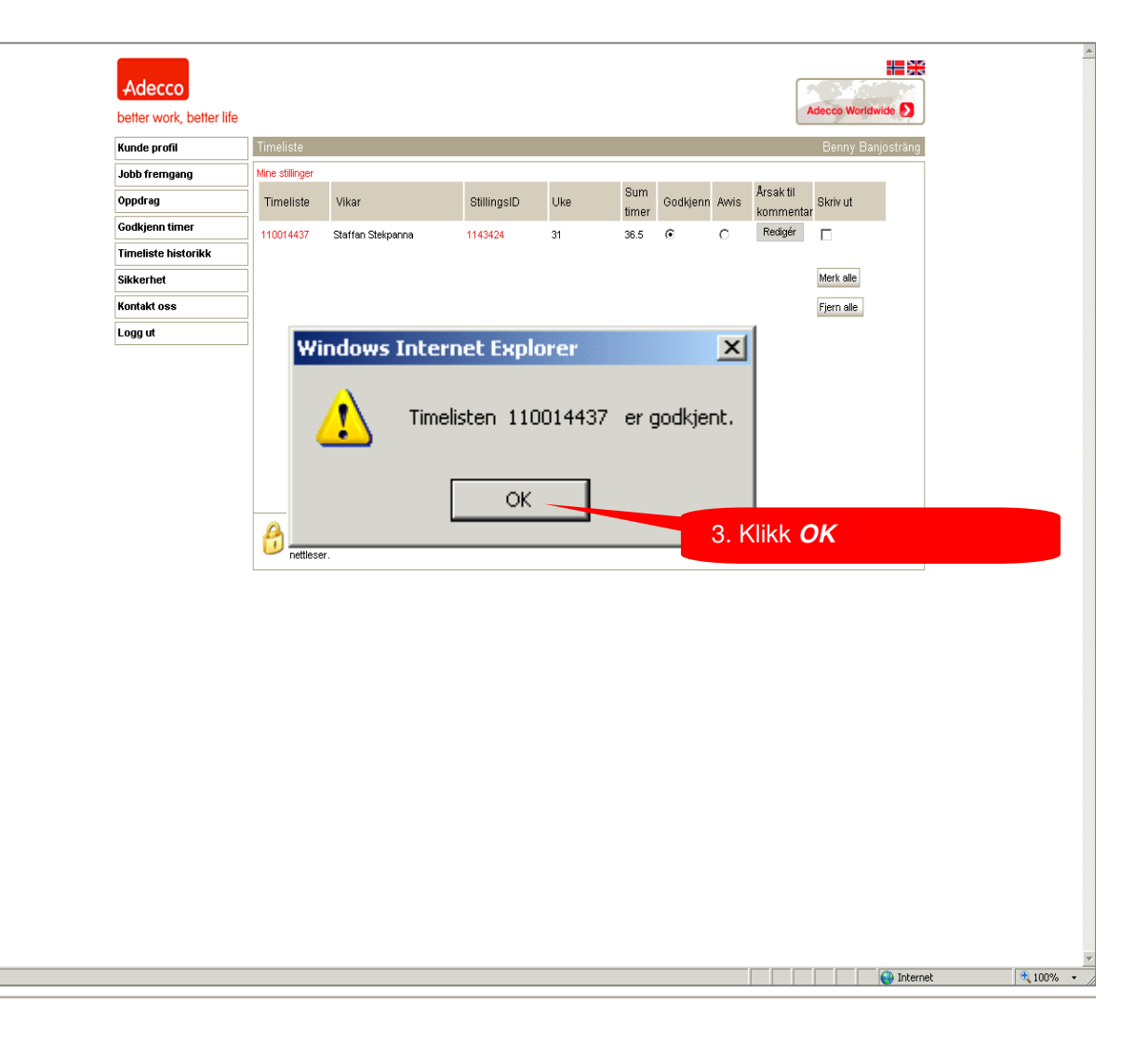

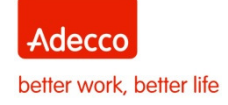

# Web Portal – Godkjenn timer som kontaktperson

- 1. Når du har logget deg inn på Web portalen som en kontaktperson, klikk på *Godkjenn timer* i det venstre panelet
- 2. Velg den timelisten du ønsker å godkjenne (eller avvise) og deretter klikk på send.

INFO – Alle timelister som ikke er godkjent eller avvist vil vises i dette vinduet. Hvis du ønsker å se nærmere på timelisten, klikk på den røde timeliste linken.

- 3. I pop up vinduet på skjermen, klikk på OK
- 4. Sjekk resultatet. Når alle timelister er godkjent, så vil ingen timelister vises

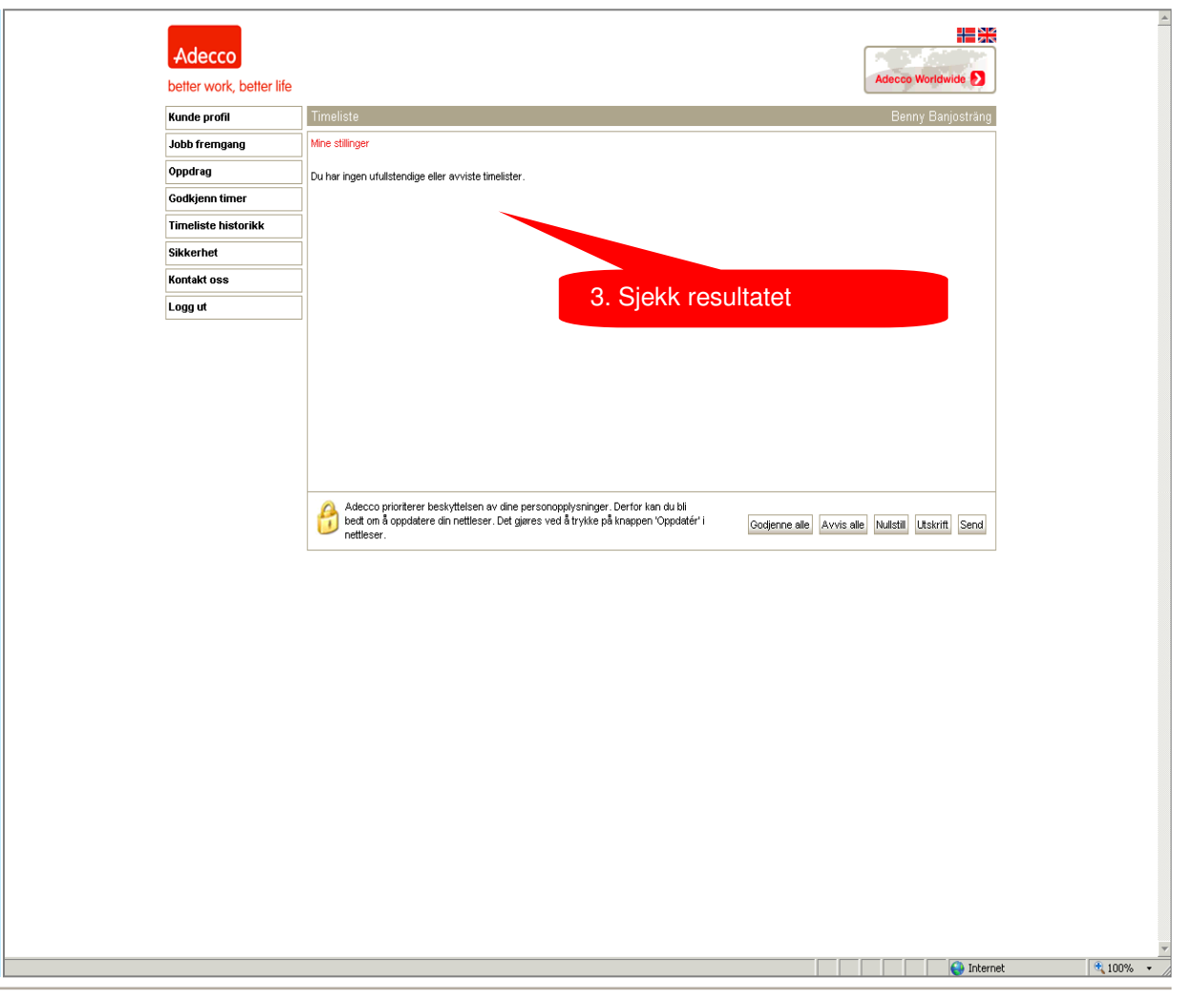

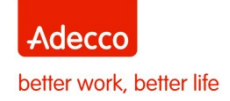